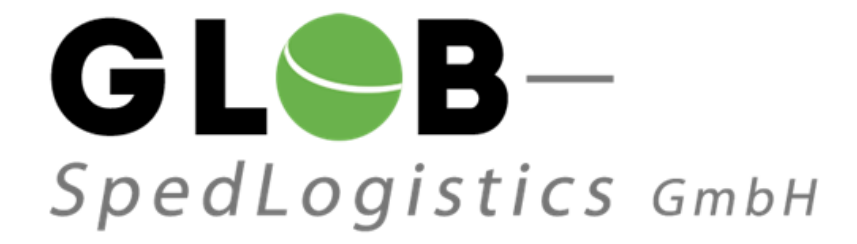

# Inhaltsverzeichnis

| 1 | Einle | Einleitung2                                           |   |  |  |  |  |  |
|---|-------|-------------------------------------------------------|---|--|--|--|--|--|
|   | 1.1   | Allgemein                                             | 2 |  |  |  |  |  |
|   | 1.2   | Systemvoraussetzungen                                 | 2 |  |  |  |  |  |
| 2 | Logi  | n                                                     | 2 |  |  |  |  |  |
|   | 2.1   | Allgemein                                             | 2 |  |  |  |  |  |
|   | 2.2   | Zugangsdaten                                          | 3 |  |  |  |  |  |
|   | 2.3   | Passwort und Sicherheitsfrage                         | 3 |  |  |  |  |  |
| 3 | Auft  | ragserfassung                                         | 4 |  |  |  |  |  |
|   | 3.1   | Schaltflächen in der Kurzerfassung                    | 5 |  |  |  |  |  |
|   |       | 3.1.1 Gefahrgutposition hinzufügen                    | 5 |  |  |  |  |  |
|   |       | 3.1.2 Auftragserfassung abschließen                   | 5 |  |  |  |  |  |
|   |       | 3.1.3 Nächsten Auftrag erfassen                       | 5 |  |  |  |  |  |
|   | 3.2   | Anzeige der Auftragsdaten zur Prüfung vor Speicherung | 6 |  |  |  |  |  |
|   | 3.3   | Sendungsübersicht                                     | 7 |  |  |  |  |  |
| 4 | Kont  | akt                                                   | 8 |  |  |  |  |  |
|   | 4.1   | Kontakt                                               | 8 |  |  |  |  |  |
|   | 4.2   | Öffnungszeiten                                        | 8 |  |  |  |  |  |

## **1 EINLEITUNG**

### 1.1 Allgemein

Diese Kurzanleitung wurde speziell für Lieferanten der Firma Würth erstellt, welche künftig Ihre Sendungen über das AX4-WebOrder-Tool der GLOB – SpedLogistics GmbH erfassen.

### 1.2 Systemvoraussetzungen

Browser vom Typ:

- Internet Explorer 6
- Firefox 2

oder höher!

- JavaScript muss aktiv sein!
- Cookies müssen aktiv sein!
- PopUp Fenster müssen aktiv sein!

## 2 LOGIN

### 2.1 Allgemein

Die Anmeldung erfolgt auf der Homepage des Dienstleisters. Die lieferantenbezogene Kennung (Würth-Lieferantennummer) und das Passwort werden dem Lieferanten in einem Aufschaltgespräch durch GLOB - SpedLogistics mitgeteilt.

Es ist seitens des Lieferanten darauf zu achten, dass unbefugte Personen keinen Zugriff auf die Zugangsdaten haben, um jeglichen Missbrauch ausschließen zu können.

## 2.2 Zugangsdaten

Url zur AX4: https://www.ax4.com/ax4/?ID=605425

| AX4 – Supply Chain Management auf Knopfdruck.                                                                                                    | 28.04.2014 15:50                                                                             |
|----------------------------------------------------------------------------------------------------|----------------------------------------------------------------------------------------------|
| GLSB-<br>SpedLogistics GmbH<br>Willkommen bei AX4 – die IT Logistik Plattform<br>der AXIT AG.                                                                                                    | Classic AX4me<br>Vielen Dank für die Benutzung<br>unserer Online Services!<br>Benutzername : |
| AX4 ist die branchenweit führende TI Logistik<br>Plattform für das Management unternehmens-<br>übergreifender Logistik-TT-Prozesse. Hier<br>finden Sie ausgereifte Portal- und<br>SCM-Lösungen zur Steigerung ihrer<br>Produktivität und Erhöhung der Transparenz<br>entlang der Supply Chain. Dabei integriert sich<br>AX4 nahtlos und flexibel in Ihre bestehende<br>IT-Systemlandschaft. | Lieferanten-Nr., z.B. "123456"<br>Passwort:<br>••••••                                        |
|                                                                                                    | Passwort vergessen? Noch nicht registriert? Registrierung 《                                  |

## 2.3 Passwort und Sicherheitsfrage

Nach Freischaltung des Accounts durch GLOB - SpedLogistics wird der Benutzer nach der ersten Anmeldung am System über die Sicherheitsfrage geführt. Details siehe unten.

| Frage und Antwort ändern                                                                                                    |              |   |  |  |  |  |  |  |
|----------------------------------------------------------------------------------------------------|--------------|---|--|--|--|--|--|--|
| Guten Tag! Das System wurde aktuell um einige Sicherheitsfunktionen<br>erweitert. Um Ihnen zukünftig den Zugang zum System auch dann zu<br>ermöglichen, wenn Sie Ihr Passwort einmal vergessen haben sollten ,<br>bitten wir Sie, hier einmalig eine Passworterinnerungsfrage inklusive der<br>Antwort festzulegen. Bitte merken Sie sich diese Frage sowie die<br>zutreffende Antwort. Detaillierte Informationen zu den neuen<br>Sicherheitsfunktionen wie Passwortänderung, -Format und -Gültigkeit<br>finden Sie auch in der Online-Hilfe. Vielen Dank für Ihr Verständnis! |              |   |  |  |  |  |  |  |
| Frage                                                                                                    | Bitte wählen | ~ |  |  |  |  |  |  |
| Antwort                                                                                                    |              |   |  |  |  |  |  |  |
| Antwort bestätigen                                                                                                    |              |   |  |  |  |  |  |  |
| Speicher                                                                                                    | n            |   |  |  |  |  |  |  |

### **3** AUFTRAGSERFASSUNG

Über die Kurzerfassung erfolgt die Eingabe aller auftragsrelevanten Daten. Pflichtfelder sind mit einem Sternchen (\*) gekennzeichnet. Die Empfängeradresse wird aus einem hinterlegten Adressbuch ausgewählt welches von GLOB – SpedLogistics in Zusammenarbeit mit Würth verwaltet wird. Änderungen durch den Lieferanten sind nicht möglich.

#### Achtung: Nur Sendungen im Status "Freigegeben" sind für GLOB – SpedLogistics sichtbar!

| GL <b>S</b> B-                                                                 | <b>å Home</b> Name: Müller | Datum: 29.04.      | .2014 08:28    | Version: 14    | 4.4.2          | Sitzung         | : 00:18:40   | Abmelden |
|--------------------------------------------------------------------------------|----------------------------|--------------------|----------------|----------------|----------------|-----------------|--------------|----------|
| SpedLogistics GmbH                                                             | Sandungan D                | ispesition         | Advassbus      |                | mualtuna       |                 |              |          |
|                                                                                | Kurzerfassung              |                    | Auressbuch     | n   Ve         | rwattung       |                 |              |          |
|                                                                                | Vorlagen                   |                    |                |                |                |                 |              |          |
|                                                                                |                            |                    |                |                |                |                 |              |          |
|                                                                                |                            |                    |                |                |                |                 |              |          |
|                                                                                |                            |                    |                |                |                |                 |              |          |
|                                                                                |                            |                    |                |                |                |                 |              |          |
|                                                                                |                            | 20.04.2044.00.0    |                |                |                |                 | A about      |          |
| GLSB- '                                                                        | FHome Name: Muller   Datum | n: 29.04.2014 09:0 | 3 Version: 1   | 4.4.2          | Sit            | tzung: 00:00:00 | Abmelde      | en       |
| SpedLogistics GmbH                                                             | Sendungen Dispositio       | n Adressb          | uch Ve         | erwaltung      |                |                 |              |          |
| Sendungen Kurzerfassung                                                        |                            |                    |                |                |                |                 | 🔀 Feed       | lback    |
| Sendungskopf                                                                   |                            |                    |                |                |                |                 |              |          |
| Auftraggeber                                                                   |                            |                    |                |                |                |                 |              |          |
| Nicht ausgewählt                                                               |                            | C Entformen        |                |                |                |                 |              |          |
| Empfänger*:                                                                    | Wareneingang VZ-Süd, Reinh | old-Würth-Straße 1 | 2-17, 74653 Kü | nzelsau-Gaisba | ach, Deutschla | nd 🔼 Bearbe     | iten 📘 Suche | in       |
| Abweichende Abholadresse:                                                      | Bearbeiten D Suchen        | Entfernen          |                |                |                |                 |              |          |
|                                                                                |                            |                    |                |                |                |                 |              |          |
| Sendungsdetails                                                                |                            |                    |                |                |                |                 |              |          |
| Gewünschtes Abholdatum*: 29.04.2014                                            | Zeit von*: 08:00 Zeit      | eit bis*: 17:00    | Vermerke: Mitt | agspause 12:0  | 0-13:00Uhr     |                 |              |          |
| Sendungsreferenz: Z.B. RgNr. Liefe                                             | ərant                      |                    |                |                |                |                 |              |          |
| Bestell-/Lieferschein-Nr.: 123456789a<br>Bestell-/Lieferschein-Nr.: 123456789b |                            |                    |                |                |                |                 |              |          |
| Bestell-/Lieferschein-Nr.: 123456789c                                          |                            |                    |                |                |                |                 |              |          |
| Bestell-/Lieferschein-Nr.: 123456789d                                          |                            |                    |                |                |                |                 |              |          |
| Condungenesitionen                                                             |                            |                    |                |                |                |                 |              |          |
| Sendungspositionen                                                             |                            |                    |                |                |                |                 |              |          |
| Pos. Anzahl* Verpackungsart* L                                                 | (cm) B (cm) H (cm) In      | halt               | Brutto-KG* L   | ademeter* Vo   | olumen/m3 Z    | eichen/Nummer   | Stapelbar    |          |
| Gefahrgutdaten hinzufügen                                                      | 20.0 80.0 100.0 W          | erkzeug            | 250.00         | 0.2            | .900           | ausch ja/hein   | <b>V</b>     |          |
| 2. 1 EURO-Palette 💌 1                                                          | 20.0 80.0 100.0 W          | erkzeug            | 250.00         | 0.4 0          | .960 T         | ausch ja/nein   |              |          |
| Gefahrgutdaten hinzufügen                                                      |                            |                    |                |                |                |                 |              |          |
| 3. Bitte wählen 💌                                                              |                            |                    |                |                |                |                 |              |          |
| Gefahrgutdaten hinzufügen                                                      |                            |                    |                |                |                |                 |              |          |
| 4. Bitte wählen                                                                |                            |                    |                |                |                |                 |              |          |
|                                                                                |                            |                    |                |                |                |                 |              |          |
|                                                                                |                            |                    |                |                |                |                 |              |          |
|                                                                                |                            |                    |                |                |                |                 |              |          |
| Auftragserfassung abschliessen                                                 | Als Vorlage speichern 📃 Na | me                 |                |                |                |                 |              |          |
| Nächsten Auftrag erfassen                                                      |                            |                    |                |                |                |                 |              |          |
|                                                                                |                            |                    |                |                |                |                 |              |          |
|                                                                                |                            |                    |                |                |                |                 |              |          |

### 3.1 Schaltflächen in der Kurzerfassung

Über die Schaltflächen in der Auftragskurzerfassung können unterschiedliche Arbeitsschritte ausgelöst werden.

#### 3.1.1 Gefahrgutposition hinzufügen

Gefahrgutpositionen müssen über den Button "Gefahrgutposition hinzufügen" in einer separaten Erfassungsmaske basierend auf den ADR2013-Vorgaben eingegeben werden.

| Sendungspositionen                             |                                                                                                    | 💟 Zuklappen              |  |  |  |  |  |
|------------------------------------------------|----------------------------------------------------------------------------------------------------|--------------------------|--|--|--|--|--|
| <ul> <li>Pos.1 5, GPL, 500.00 kg, (</li> </ul> | ).SLM,                                                                                                    | 💟 Bearbeiten 💟 Entfernen |  |  |  |  |  |
| Gefahrgutinformation                           |                                                                                                    |                          |  |  |  |  |  |
| UN-Nr 2000                                     | Klassifizierungscode                                                                                                    |                          |  |  |  |  |  |
| Klasse                                         | Verpackungsgruppe                                                                                                    |                          |  |  |  |  |  |
| Suchen                                         | 2000, 4.1, F1, III, CELLULOID in blocks, rods, rolls, sheets, tubes etc. except scrap                                       |                          |  |  |  |  |  |
|                                                | <b>Vorschriften für Zusammenpackung beachten!!:</b><br>MP11(Packing up in quantities of maximum 5 kg per interior packing). |                          |  |  |  |  |  |
| Anzahl*                                        |                                                                                                    |                          |  |  |  |  |  |
| Verpackungscode* Bitte wähle<br>Bitte wähle    | n V                                                                                                    |                          |  |  |  |  |  |
| Masse*                                         | kg net weight                                                                                                    |                          |  |  |  |  |  |
| Bemerkung                                      |                                                                                                    |                          |  |  |  |  |  |
| *Pflichtfelder                                 |                                                                                                    |                          |  |  |  |  |  |
| Übernehmen                                     |                                                                                                    |                          |  |  |  |  |  |
| Speichern und zurück                           |                                                                                                    |                          |  |  |  |  |  |
| Zurück                                         |                                                                                                    |                          |  |  |  |  |  |
|                                                |                                                                                                    |                          |  |  |  |  |  |

#### 3.1.2 Auftragserfassung abschließen

Die im System eingegebenen Auftragsdaten werden gespeichert. Zur Kontrolle der eingegebenen Auftragsdaten wird eine Seite zur Anzeige geöffnet. Die Auftragsdaten wurden noch nicht an GLOB - SpedLogistics übertragen!

#### 3.1.3 Nächsten Auftrag erfassen

Die am System eingegebenen Auftragsdaten werden gespeichert, danach wird eine weitere leere Seite zur nächsten Auftragseingabe angezeigt. Der Auftrag wurde im System gespeichert und kann z.B. später über die Sendungsübersichten zur Datenübertragung an GLOB -SpedLogistics freigegeben werden.

Achtung: Der Auftrag wird erst nach Freigabe an GLOB - SpedLogistics übertragen.

## 3.2 Anzeige der Auftragsdaten zur Prüfung vor Speicherung

| GL <b>S</b> B-                                                                                                    | Home Name: Müller Datum: 29.04.2014 09:33 Version: 14.4.2 Sitzung: 00:16:50 Abmelden             |  |  |  |  |  |  |  |  |
|----------------------------------------------------------------------------------------------------|--------------------------------------------------------------------------------------------------|--|--|--|--|--|--|--|--|
| SpedLogistics GmbH                                                                                                    | Sendungen Disposition Adressbuch Verwaltung                                                      |  |  |  |  |  |  |  |  |
| Das hat unser Server von Ihnen empfange                                                                                                    | en. Bitte bearbeiten Sie bei Bedarf.                                                             |  |  |  |  |  |  |  |  |
| Sendungskopf                                                                                                    |                                                                                                  |  |  |  |  |  |  |  |  |
| AX4 Nr.: <b>136447298</b><br>Versender: <b>GLOB - SpedLogistics GmbH</b> , 70794 Filderstadt, Deutschland<br>Logistikdienstleister: <b>GLOB - SpedLogistics GmbH</b> , Raiffeisenstraße 16, 70794 Filderstadt, Deutschland<br>Empfänger: <b>Wareneingang VZ-Süd</b> , Reinhold-Würth-Straße 12-17, 74653 Künzelsau-Gaisbach, Deutschland<br>Abweichende Abholadresse: |                                                                                                  |  |  |  |  |  |  |  |  |
| Sendungsdetails                                                                                                    |                                                                                                  |  |  |  |  |  |  |  |  |
| Gewünschtes Abh                                                                                                    | oldatum: 29.04.2014 , Von 08:00 bis 17:00                                                        |  |  |  |  |  |  |  |  |
| Sendungsreferenz: z.B. RgNr. Lieferant<br>Bestell-/Lieferschein-Nr.: 123456789a<br>Bestell-/Lieferschein-Nr.: 123456789b<br>Bestell-/Lieferschein-Nr.: 123456789c<br>Bestell-/Lieferschein-Nr.: 123456789d<br>Vermerke: TEST                                                                                                    |                                                                                                  |  |  |  |  |  |  |  |  |
| Sendungspositionen                                                                                                    |                                                                                                  |  |  |  |  |  |  |  |  |
| Pos.1 1, EURO-Palette, Werkzeu<br>Pos.2 1, EURO-Palette, Werkzeu                                                                                                    | g, 250.00 kg, 0.2LM, 0.960 m3, Tausch ja/nein,<br>g, 250.00 kg, 0.4LM, 0.960 m3, Tausch ja/nein, |  |  |  |  |  |  |  |  |
| Bearbeiten<br>Nächsten Auftrag erfassen                                                                                                    | Auftrag freigeben<br>Erzeuge PDF-Barcode                                                         |  |  |  |  |  |  |  |  |

Wenn die Schaltfläche "Auftrag freigeben" angeklickt wird, werden die Auftragsdaten direkt an GLOB - SpedLogistics übertragen.

Über den Button "Bearbeiten" kann der Auftrag angepasst bzw. geändert werden.

## 3.3 Sendungsübersicht

Durch die Eingabe eines von/bis-Datum kann die Suche eingegrenzt werden.

| Speedlogistics GmbH       Sendingen       Disposition       Adresshuch       Verwalkung         A Disposition       Sendingen       Sendingen       Disposition       Adresshuch       Verwalkung         Rab       B       Sendingen       Sendingen       Sendingen       Sendingen       Sendingen         Rab       B       Sendingen       Sendingen                                                                                                    | G                                | L <b>S</b> B-                   | - 🏠 Hor                       | ne Name: Müller Datum:                 | 29.04.2014 09:44 Versio                        | n: 14.4.2                                                              |                          |         |                | Sitzung:         | 00:18:20     | Abmelden   |
|----------------------------------------------------------------------------------------------------|----------------------------------|---------------------------------|-------------------------------|----------------------------------------|------------------------------------------------|------------------------------------------------------------------------|--------------------------|---------|----------------|------------------|--------------|------------|
| Impersition       Sendungen suchen                                                                                                    | Spe                              | dLogistic.                      | S GmbH Send                   | lungen Disposition                     | Adressbuch                                     | Verwaltung                                                             |                          |         |                |                  |              |            |
| Image: Source       Source mark: Von (TTMU3); Bis (TTMU3); Bis (TTTMU3); Bis (TTMU3); Bis (TTMU                                       | Disp                             | osition > Sendung               | en suchen                     |                                        |                                                |                                                                        |                          |         |                |                  |              | 🦙 Feedback |
| Suche   Verender:  Suchen auch:  Verender:  Suchen auch:   Verender:  Suchen auch:  Verender:  Suchen auch:   Verender:  Suchen auch:   Verender:   Verender:   Verender:   Verender:   Verender:   Verender:   Verender:   Verender:   Verender:   Verender:   Verender:   Verender:   Verender:   Verender:   Verender:   Verender:   Verender:   Verender:   Verender:   Verender: | Tab                              | +                               |                               |                                        |                                                |                                                                        |                          |         |                |                  |              |            |
| Verender Suche nach: Ver (THHU)): Status:   Alle Indi   Audi   Audi   Audi   Audi   Audi   Contractioners   Audiongs-Rt:   Itselfreenzr::   Regebuild   Contractioners   Audiongs-Rt:   Itselfreenzr::   Regebuild   Contractioners   Contractioners   Summe Packtäcke:   0   Summe Packtäcke:   0   0   0    0    0 <td>Suche</td> <td></td> <td></td> <td></td> <td></td> <td></td> <td></td> <td></td> <td></td> <td></td> <td></td> <td></td>                                                                                                    | Suche                            |                                 |                               |                                        |                                                |                                                                        |                          |         |                |                  |              |            |
| Suche nach Referenzer. 192<br>WAS Sendungs-N.   Ausbeinden                                                                                                    | Versend<br>Alle<br>Land:<br>Alle | ler:                            |                               | <b>•</b>                               | Suchen nach:<br>Erst.Datum                     | Von (TTMMJJ):         Bis (TTMM           29.04.2014         29.04.201 | 133): Status:<br>14 Alle |         | V              |                  |              |            |
| Suchen       Zurücksetzen       Rutblanden                                                                                                    | AX4 Ser                          | ach Referenznr.:<br>ndungs-Nr.  | <ul> <li>136447298</li> </ul> |                                        |                                                |                                                                        |                          |         |                |                  |              |            |
| Ergebnis         Anzahl Treffer; 1 (1 - 1)       Download als: Image: Treffer pro Seite: ID <ul> <li>Sortieren nach: AX4 Sendungs-Nr.</li> <li>Image: Sendungs-Nr.</li> <li>Isearcher K. Versender Referenz</li> <li>29.04.2014 08:00 - 17:00</li> <li>GLOB - SpedLogistics GmbH Wareneingang VZ-Súd 74533 Künzelsau-Gaisbach DE 500.00</li> <li>1.920</li> <li>2</li> <li>Neu Spediteur</li> <li>Image: Image: Image:</li></ul>                                                                                                    | Such                             | en Zurückse                     | tzen 🔊 Ausbler                | nden                                   |                                                |                                                                        |                          |         |                |                  |              |            |
| Anzahl Teffer: 1 (1 - 1) Download als: and Treffer pro Seite: 10 Sortieren nach: AX4 Sendungs-Nr. S     Bordero AX4 Sendungs-Nr. Versender Referez   2ustelldatum Versender Empfanger   136447298 z.8. RgNr. Lieferant   29.04.2014 08100 - 17100 GLOB - SpedLogistics GmbH   Vareneingang VZ-Súd DE   3umme Packstück: 0   Summe Packstück: 0   Summe Volumen: 0.000 [kg]   Summe Volumen: 0.000 [kg]                                                                                                    | Erget                            | onis                            |                               |                                        |                                                |                                                                        |                          |         |                |                  |              |            |
| Bordero AX4 Sendungs-Nr. Versender Referenz Gewänschtes Abholdstum Versender Empfänger Land Gewicht Nolumen Anzahl Verp. Tracking Status Status I   136447298 z.B. RgNr. Lieferant 29.04.2014 08:00 - 17:00 GLOB - SpedLogistics GmbH 70794 Filderstadt Wareneingang VZ-Süd 74653 Künzelsau-Gaisbach DE 500.00 1.920 2.0 Image: Comparison of Comparison of Comparis                                                                                                    | Anzahl T                         | reffer: 1 (1 - 1)               | Download als: 3333            | Treffer pro Seite: 10 💌                | Sortieren nach: AX4 Sendun                     | gs-Nr. 💌 🔁                                                             |                          |         |                |                  |              |            |
| 136447298 2.B. R.gNr. Lieferant 29.04.2014 0B:00 - 17:00 GLOB - SpedLogistics GmbH Vareneingang VZ-Súd DE 500.00 1.920 2 Neu Speditor IIIIIIIIIIIIIIIIIIIIIIIIIIIIIIIIIIII                                                                                                    | Bordero                          | AX4 Sendungs-Nr.                | Versender Referenz            | Gewünschtes Abholdatum<br>Zustelldatum | Versender                                      | Empfänger                                                              | Land Gewicht             | Volumen | Anzahl Verp.   | Tracking Status  | Status       |            |
| Summe Packstücke:       0.00 [kg]       Able auswählen         Summe Volume:       0.000 [m3]       Bordero erstellen         Bordero erstellen       Ausgewählte Sendungen löschen         Ausgewählte Sendungen löschen       Tracking Status ändern         Sendung als CSV herunterladen       Sendung als CSV herunterladen         Ausgewählte Sendungen stornieren       Druckensicht anzeigen                                                                                                    |                                  | 136447298                       | z.B. RgNr. Lieferant          | 29.04.2014 08:00 - 17:00               | GLOB - SpedLogistics GmbH<br>70794 Filderstadt | Wareneingang VZ-Süd<br>74653 Künzelsau-Gaisbach                        | DE 500.00                | 1.920   | 2              |                  | Neu Spedite  | eur IPOF   |
| Summe Bruttogewicht: 0.00 [kg] Summe Volumen: 0.000 [m3] Abholung erstellen Bordero erstellen Ausgewählte Sendungen löschen Ausgewählte Sendungen löschen Tracking Status ändern Sendung als CSV herunterladen Ausgewählte Sendungen stornieren Druckensicht anzeigen                                                                                                    |                                  | Summe                           | Packstücke: 0                 |                                        |                                                |                                                                        |                          |         |                | Alle auswählen   |              |            |
| Bordero erstellen<br>Ausgewählte Sendungen löschen<br>Ausgewählte Sendungen freigeben<br>Tracking Status ändern<br>Sendung als CSV herunterladen<br>Ausgewählte Sendungen stornieren<br>Druckansicht anzeigen                                                                                                    | Summe Bruttogewicht: 0.00 [kg]   |                                 |                               |                                        |                                                |                                                                        |                          |         | Abholung erste | llen             |              |            |
| Ausgewählte Sendungen löschen<br>Ausgewählte Sendungen freigeben<br>Tracking Status ändern<br>Sendung als CSV herunterladen<br>Ausgewählte Sendungen stornieren<br>Druckansicht anzeigen                                                                                                    | Bor                              |                                 |                               |                                        |                                                |                                                                        |                          |         |                | Bordero erstelle | 2n           |            |
| Ausgewählte Sendungen freigeben         Tracking Status ändern         Sendung als CSV herunterladen         Ausgewählte Sendungen stornieren         Druckansicht anzeigen                                                                                                    |                                  | Ausgewählte Sendungen löschen   |                               |                                        |                                                |                                                                        |                          |         |                |                  |              |            |
| Tracking Status ändern<br>Sendung als CSV heruntarladen<br>Ausgewählte Sendungen stornieren<br>Druckansicht anzeigen                                                                                                    |                                  | Ausgewählte Sendungen freigeben |                               |                                        |                                                |                                                                        |                          |         |                |                  | igeben       |            |
| Sendung als CSV herunterladen<br>Ausgewählte Sendungen stornieren<br>Druckensicht anzeigen                                                                                                    | Tracking Status ändern           |                                 |                               |                                        |                                                |                                                                        |                          |         |                |                  |              |            |
| Ausgewählte Sendungen stornieren                                                                                                    |                                  |                                 |                               |                                        |                                                |                                                                        |                          |         |                | Sendung als CS   | V herunterla | aden       |
| Druckansicht anzeigen                                                                                                    |                                  |                                 |                               |                                        |                                                |                                                                        |                          |         |                | Ausgewählte Se   | ndungen sto  | ornieren   |
|                                                                                                    |                                  |                                 |                               |                                        |                                                |                                                                        |                          |         |                | Druckansicht ar  | zeigen       |            |

## 4 KONTAKT

### 4.1 Kontakt

Bei Fragen, stehen wir Ihnen unter nachstehend genannten Kontaktdaten gerne zur Verfügung:

#### GLOB – SpedLogistics GmbH

Raiffeisenstr. 16

70794 Filderstadt

T +49 (0) 711 / 70 70 77 11

F +49 (0) 711 / 70 70 77 19

http://www.glob-spedlogistics.de

ncaputo@glob-spedlogistics.de

## 4.2 Öffnungszeiten

Montag - Freitag von 08:00 Uhr bis 17:00 Uhr